# Bank "view only" instructions.

To set up a "view only" account for your bookkeeper to access your banking statements, please follow the instructions below based on your bank. For contact information, please use the first and last name: Mitchell Nemitz, and email address:

bookkeeping@mitchellnemitzcpa.com.

## American Express

- When you sign into your account, go to "Account Management" and then "My Account" and "User Administration."
- You can then select "View/Modify" to create a view only access for your bookkeeper.
- Finally, choose their limits and the accounts you want them to access.

## > Bank Of America (from bank website)

- To add a user/viewer to your account, you will need to upgrade your account to <u>Business Advantage 360</u> to incorporate an "Account Management" option.
- When you sign into your account, head to the "Business Services" on the bar, select "Add New Users," and fill out the fields for your bookkeeper. Select Continue.
- You will then be directed to a new user profile. Select the "Accounts and Services" tab. Choose which services/account you would like your bookkeeper to access.
- Finally, select "Allow this user to access this account" and choose view and/or transactional. Select "Continue" and save.

#### > <u>Capital One (from website)</u>

• To add a *view only* user, follow the directions on the manage users page.

# Citi Bank

Please call your bank support center.

#### Chase Bank

- When you sign into your account, select "Account Management."
- Go to the drop-down menu and select "Access and Security Manager."
- Click "Add New User," fill in the information fields, and assign their limits to view only and choose the accounts you would like them to access.

## Costal Credit Union

Please call your bank support center

#### Dogwood State Bank

Please call your bank support center

#### Edward Jones (from website)

- Once you have logged into your account, click the "User Options" tab and then click the "Linked Accounts" section.
- Choose the account you would like your accountant to have access to.
- Create a user ID and password.
- Review the information and hit the approve button.

# Fidelity Bank

Please call your bank support center.

# > First Citizens (from website video)

- When you sign into your account, go to "Administration and Settings."
- Click "Add New User"
- Put in the information for your bookkeeper, then choose their limits and the accounts you want them to access.

# First National Bank (Union Bank)

Please call your bank support center.

## First Horizon

- Once you've logged in to your account, go to your profile and select "User Management."
- Select "Add new user" and fill in your bookkeeper's information.
- Finally, assign their limits to view only and choose the accounts you would like them to access.

## Lowes CC

Please call your bank support center.

## Mercury Cards (from website)

Go to "Team Settings" and give your bookkeeper user a "Bookkeeper" title. You can also edit roles and how much you want them to access.

## North State Bank

Please call your bank support center.

#### PayPal

- When you sign in, go to your profile and click "Account settings."
- Select "Update" and then "Add User."
- Add the information for your bookkeeper and assign their limits and accounts you would like them to have access to.
- Your bookkeeper should receive an email to activate their account and create a password.

#### > PNC Bank

- Once you have logged into your account, select the "Business Tools."
- Find the section for "Account Delegation" and click "Add/Edit Users."
- Add the information for your accountant, give them limited access to *view only* and make sure you select which accounts you would like them to access.

#### > Providence Bank

Please call your bank support center.

#### Regions

Please call your bank support center.

#### Truist/BB&T

- When you log into your account go to your profile.
- Click "Business Admin."
- Select "Add User," and fill in the fields with your bookkeeper's information. You will need to make them a user ID and password. You will also need to add their access level for *view only*. Make sure you give them access to all the accounts you need them to see.

#### Wake Forest Federal

Please call your bank support center.

#### > Wells Fargo

- When you login to your account, go to "Small Business" on the bar and select "Account Access Management."
- Select view only and then choose their limits and the accounts you want them to access.